更新日:2020.06.15 アイリスオーヤマ株式会社

## はじめに

- ・別紙「設定手順書」にて、iVMS-4200の初期設定を
   完了させてください。
- ・本書では、初期設定を完了された環境下での
   ドーム型AIサーマルカメラ用ビューワーソフト
   iVMS-4200操作方法をご説明します。

## 目次

| 1 - 1 | メインビュー映像の録画   | P.4  |
|-------|---------------|------|
| 1-2   | 録画の再生         | P.5  |
|       |               |      |
| 2 - 1 | アラート画像撮影履歴の確認 | P.7  |
| 2 - 2 | アラート画像の保存     | P.9  |
| 2 - 3 | アラート画像撮影の告知   | P.10 |
| 2-4   | アラート画像撮影履歴の   |      |
|       | 検索・書き出し       | P.12 |
|       |               |      |

- 3-1 音声アラーム変更 [カメラ側] P.14
- 3-2 アラーム音の変更 [パソコン側] ----- P.16

| <故障かなと思った時にご確認ください> |      |  |  |  |  |  |  |
|---------------------|------|--|--|--|--|--|--|
| □温度表示が高すぎる          | P.17 |  |  |  |  |  |  |
| □音声アラームが鳴らない        | P.19 |  |  |  |  |  |  |
| □アラート音がパソコンから鳴らない   | P.20 |  |  |  |  |  |  |
| □再起動・パラメータのリセット方法   | P.21 |  |  |  |  |  |  |

# 

### 録画したい映像にカーソルを乗せると、画面右下に表示される アイコンで以下の操作が可能です。

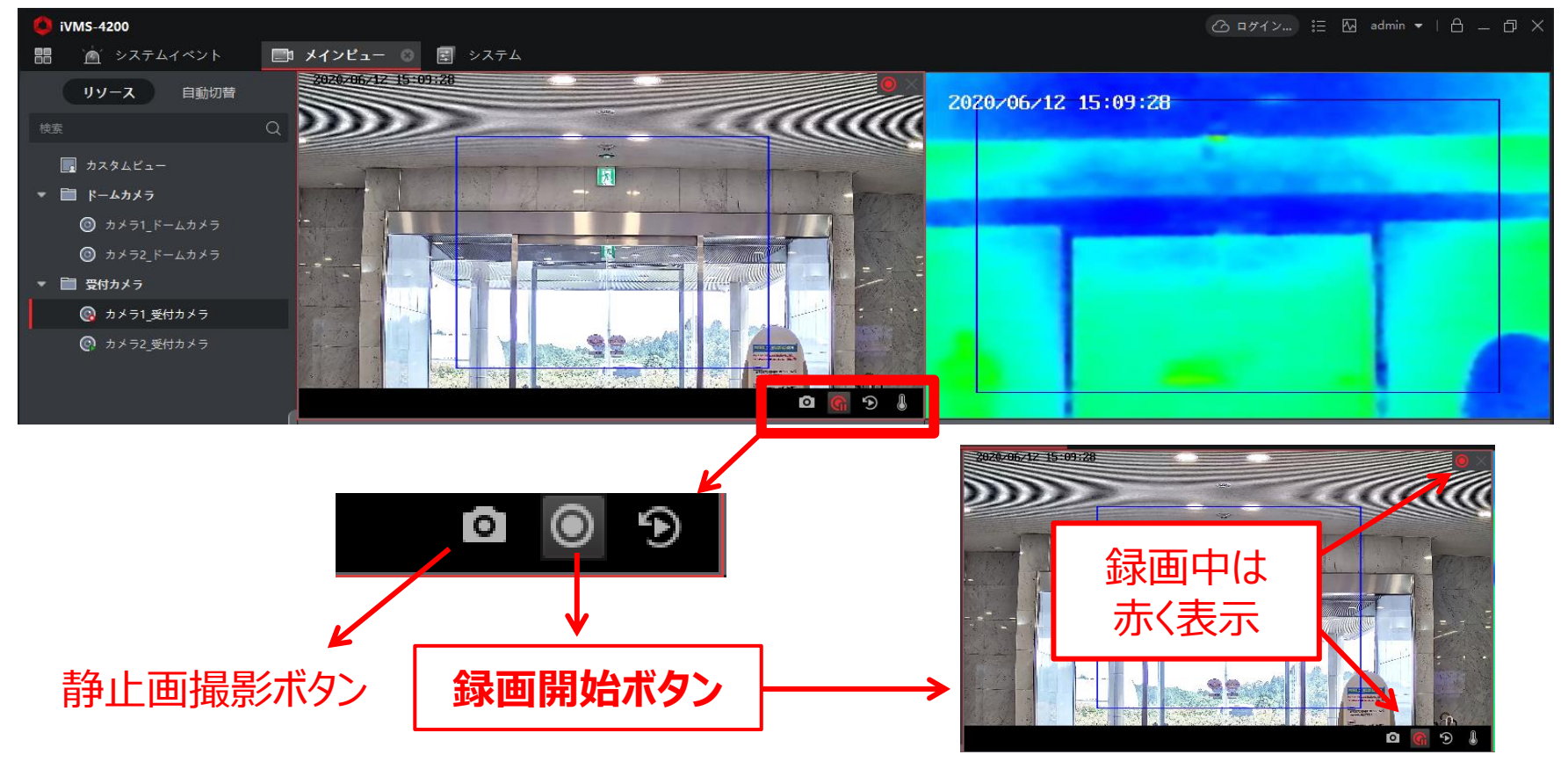

## **1-2 録画の再生**(1)

追加したカメラのライブ開始ボタンを押して、画像を表示してください。

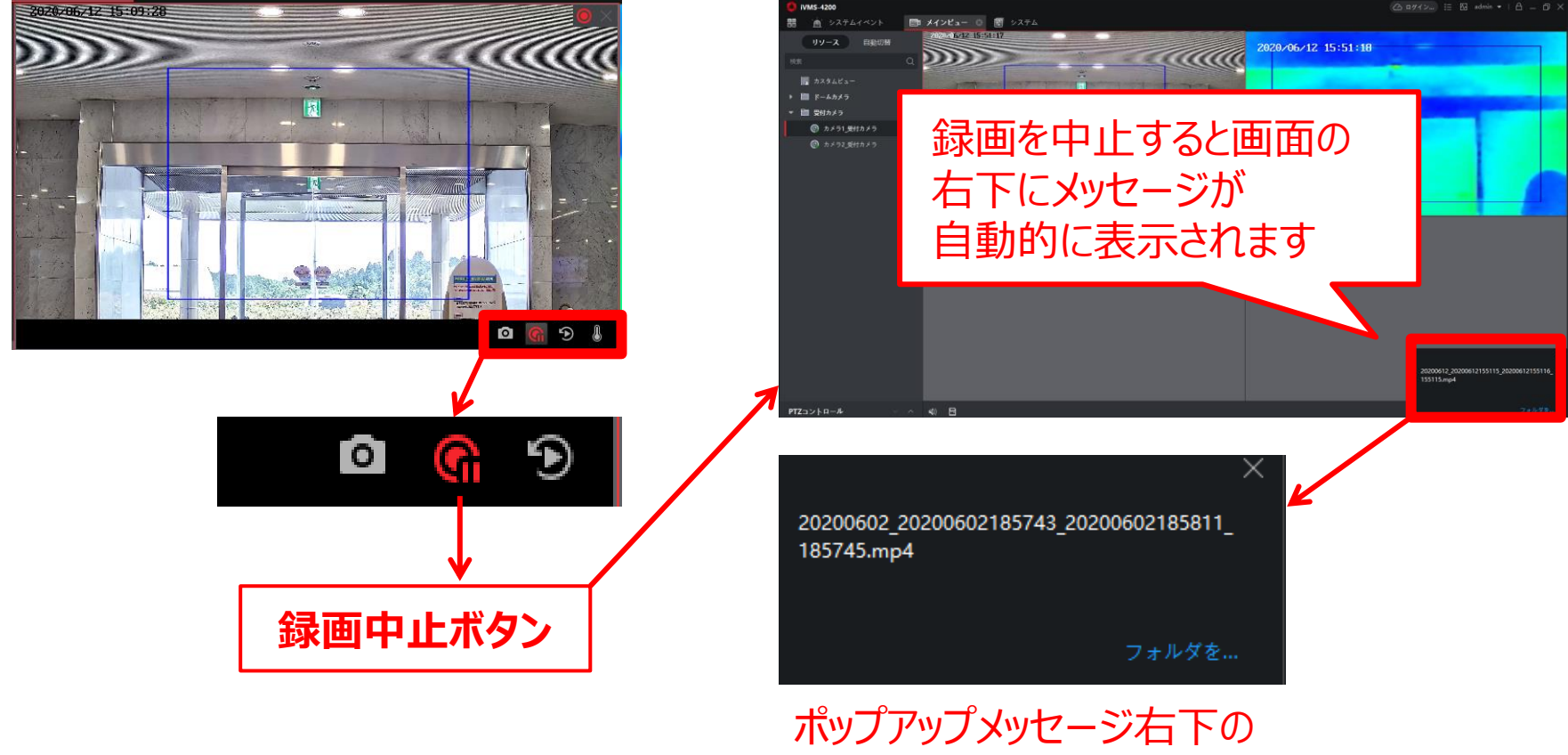

ボッファッフスッピーシートの フォルダを... をクリックすると 保存先フォルダを開きます。

## **1-2 録画の再生**(2)

フォルダ内には以下のように、
録画開始時の静止画(.jpg)
動画(.mp4)
2種類のファイルが保存されます。

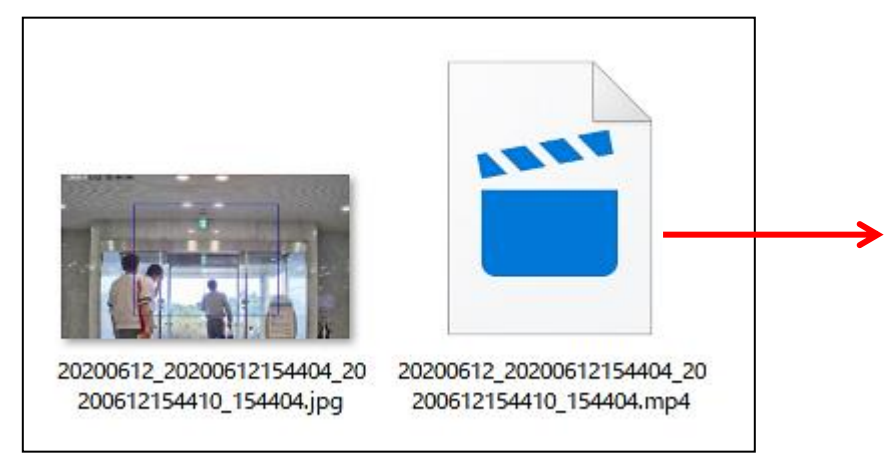

保存された動画は 「VLCメディアプレーヤー」などの mp4形式ファイル再生ソフトで 再生してください。

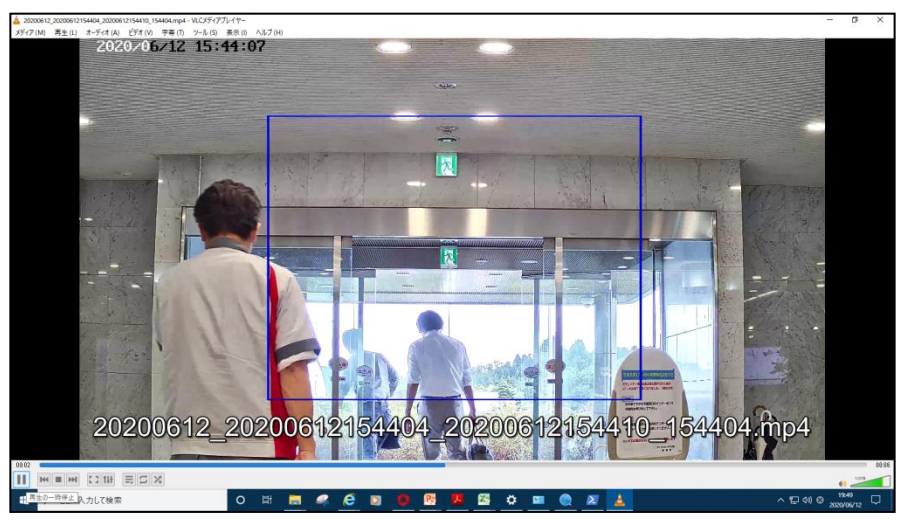

## **2-1 アラート画像撮影履歴の確認**(1)

設定温度以上を検知した際、その映像を静止画で自動保存します。保存された画像は、以下の手順でご確認ください。

### ①メニュー画面を開き、システムイベントを選択してください。

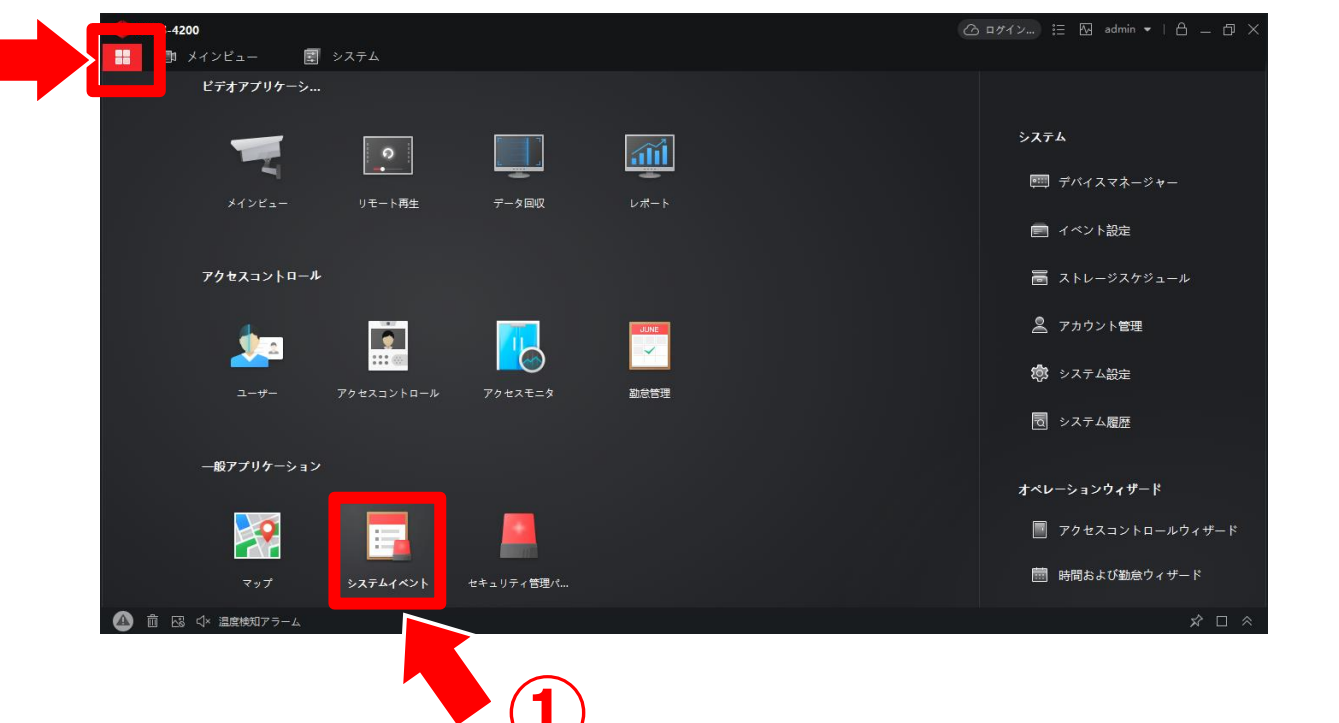

システムイベント

## **2-1 アラート画像撮影履歴の確認(2)**

②ソフト起動後に撮影された一覧がリストアップされます。
 撮影時刻などの情報から**画像を選択**してください。
 ③選択された画像は、下段のイベント詳細に表示されます。

|   | 🟮 iVMS-4200      |              |                  |                                                                                                    |                     |          |                                  | @ ¤ፇイン ∷     | 🖾 admin 🔻 | 8 – Ø × |               |
|---|------------------|--------------|------------------|----------------------------------------------------------------------------------------------------|---------------------|----------|----------------------------------|--------------|-----------|---------|---------------|
|   | 問 🙍 システムイベント     | 💿 🖽 ४२       | マンピュー 🔄 システム     |                                                                                                    |                     |          |                                  |              |           |         |               |
|   | =                | デバイスタイプ      | 🔽 エンコード装置 💆 セキュリ | リティ 🗹 ビデオイ                                                                                                    | ン 💆 アクセスコン          | 🗾 ストレージデ | 🔽 Cloud P2Pデ 🔽 セキュリティ            |              |           |         |               |
|   | A DEPENDENT OF A | 優先度          | 🛛 🛱 🚽 中          | 💆 通常 🛛 🛛                                                                                                    | カテゴリ無               |          |                                  |              |           |         |               |
| Ч | <u> </u>         |              | 前除 ◎ アラームトリカ     | 「ーポップアウト画像を                                                                                                    | 有効にする  □× 音声オン      |          | □ 最新の                            | ワイベントを自動選択 🗦 |           | Q       |               |
|   | 🖸 イベント検索         |              | _  イベントソース:      | イベントタイプ                                                                                                    | 時刻                  | 優先度      | イベント詳細                           |              | ステータス     |         |               |
|   |                  |              | エンコード装置:受付カメラ カ  | . 温度検知アラーム                                                                                                    | 2020-06-12 13:20:11 | カテゴリ無    | リンケージカメラ: カメラ1_受付カメラ             |              | 🚹 未承認     |         |               |
|   |                  |              | エンコード装置:受付カメラ カ  | . 温度検知アラーム                                                                                                    | 2020-06-12 13:20:06 | カテゴリ無    | リンケージカメラ: カメラ1_受付カメラ             |              | 🚹 未承認     |         |               |
|   |                  | 38           | エンコード装置:受付カメラ カ  | . 温度検知アラーム                                                                                                    | 2020-06-12 13:20:01 | カテゴリ無    | リンケージカメラ: カメラ1_受付カメラ             | ,プリセット: :1,エ | 🚹 未承認     |         |               |
|   |                  |              | エンコード装置:受付カメラ カ  | . 温度検知アラーム                                                                                                    | 2020-06-12 13:17:24 | カテゴリ無    | リンケージカメラ: カメラ1_受付カメラ             | ,プリセット: :1,エ | 🚹 未承認     |         |               |
|   |                  |              | エンコード装置:受付カメラ カ  | . 温度検知アラーム                                                                                                    | 2020-06-12 13:17:02 | カテゴリ無    | リンケージカメラ: カメラ1_受付カメラ             |              | 🛕 未承認     |         |               |
|   |                  |              | エンコード装置:受付カメラ カ  | . 温度検知アラーム                                                                                                    | 2020-06-12 13:16:22 | カテゴリ無    | リンケージカメラ: カメラ1_受付カメラ             |              | 🚹 未承認     |         |               |
|   |                  |              | エンコード装置:受付カメラ カ  | . 温度検知アラーム                                                                                                    | 2020-06-12 13:12:21 | カテゴリ無    | リンケージカメラ: カメラ1_受付カメラ             |              | 🛕 未承認     |         | $\rightarrow$ |
|   |                  | イベント詳細       |                  |                                                                                                    |                     |          |                                  | メール送信        | 处理        | 非表示 ~   | 注)            |
|   |                  | ビデオ          |                  | ビデオの自動再生 画像                                                                                                    | (5)                 | SetupSto | oragePlanFirst イベント詳細            | 処理履歴         |           |         | ②のデータは        |
|   |                  | 1111         |                  |                                                                                                    | $\bigcirc$          |          | リンケージカメラ:カメ                      |              |           |         |               |
|   |                  |              |                  |                                                                                                    |                     |          | ラ1_受付カメラ,プリセッ<br>ト: :1,エリアNo:0,ア |              |           |         | ソフトを閉じると      |
|   |                  | 17           |                  |                                                                                                    |                     |          | ラームレベル:プリアラー<br>4 アラートの理想: 号高    |              |           |         |               |
|   |                  |              |                  |                                                                                                    | (a)                 |          | 温                                |              |           |         | 日期的に          |
|   |                  |              |                  | 24                                                                                                    |                     |          | E,CurrentTemperature<br>36.5℃    |              |           |         | 別ゆキャキオ        |
|   |                  |              |                  |                                                                                                    | TTO .               |          | MoreThanCJdEiwsq規定<br>温度36.5℃    |              |           |         | 別际C1にちり。      |
|   |                  |              |                  |                                                                                                    |                     |          |                                  |              |           |         |               |
|   |                  |              |                  | inter a state of the state of the state of t |                     |          |                                  |              |           |         |               |
|   |                  | and a second |                  |                                                                                                    |                     |          |                                  |              |           |         |               |

現在の映像が表示されます

## <u>2-2 アラート画像の保存</u>

### 表示された画像を指定した場所に保存することができます

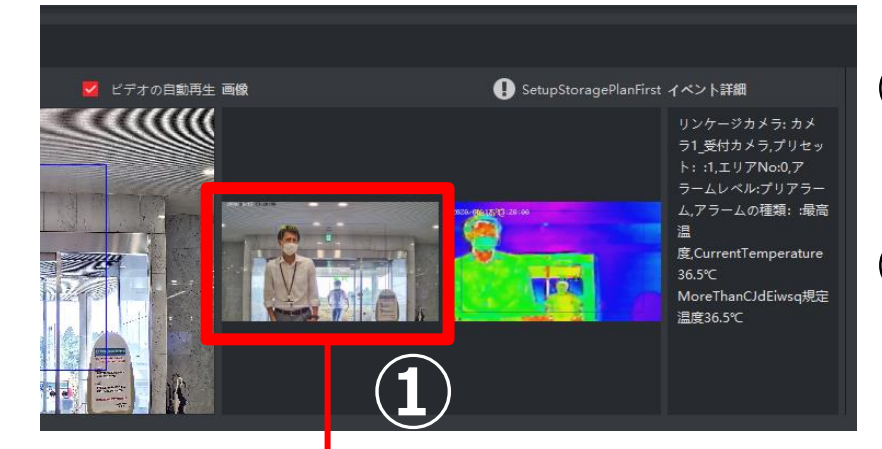

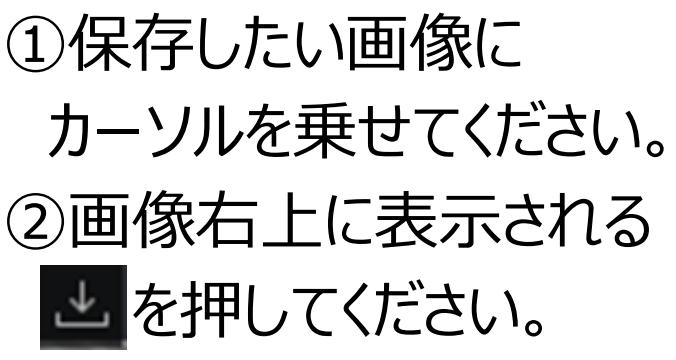

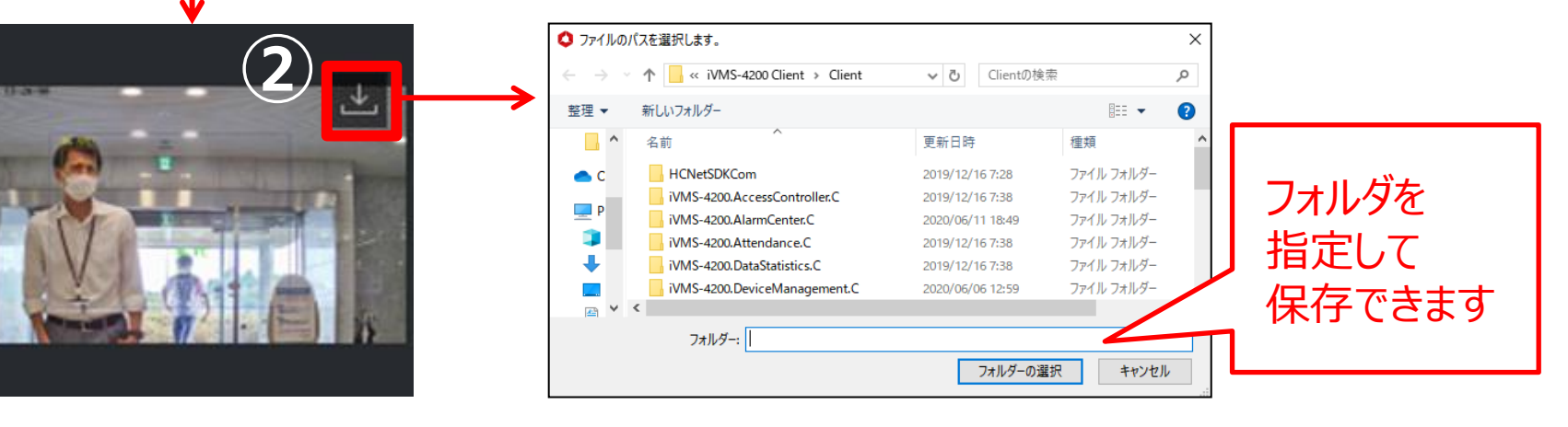

## **2-3 アラート画像撮影の告知**(1)

### 設定温度以上を検知した際に、その映像(静止画)の保存を パソコン画面とアラート音で告知するように設定可能です。

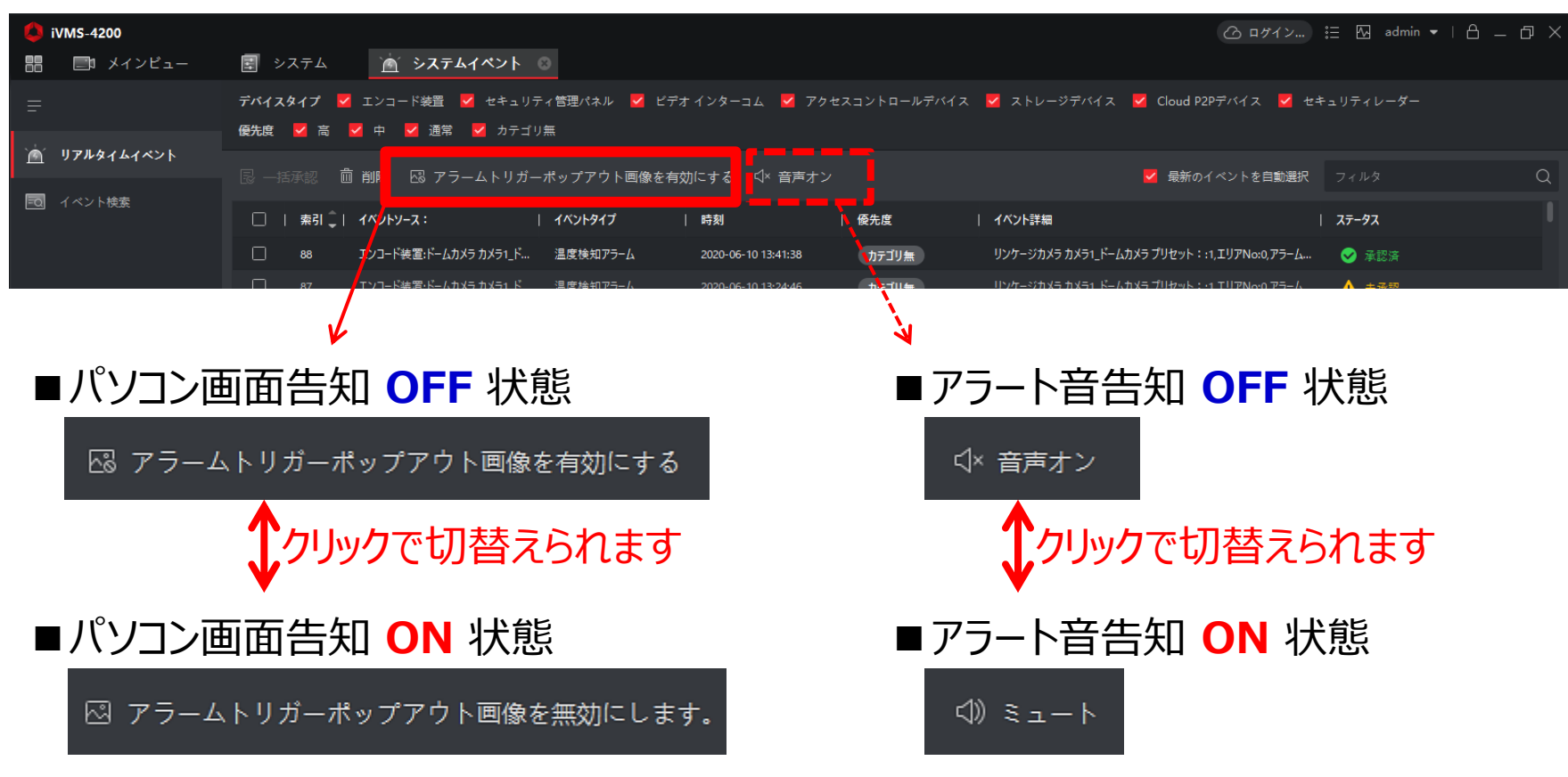

## **2-3 アラート画像撮影の告知(2)** パソコン画面とアラート音の告知設定時は、下のようにポップアウト ウィンドウが自動的に表示され、パソコンからアラート音が鳴ります。

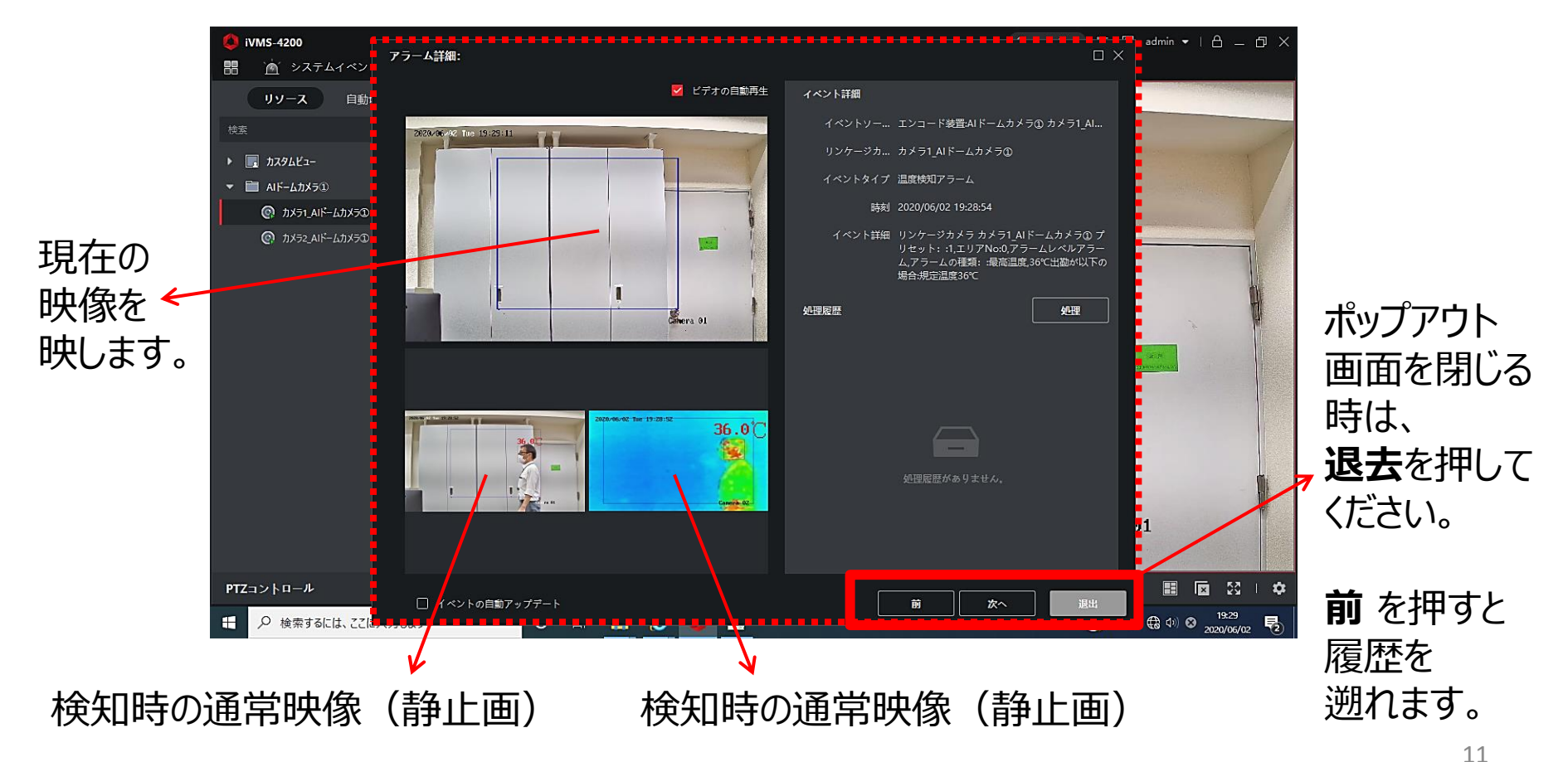

## <u>2-4 アラート画像撮影履歴の検索・書き出し(1)</u>

### アラート検知時のログをパソコンから書き出せます。

 $\bigcirc$ 

### ①メニュー画面→②システムイベント→③イベント検索

| 1 AS-4200<br>日 メインビュー | 🖄 システムイベント 🛛                                                                | -         |                 |                   |                     |           |                  | ③ ログイン      | = 🗔 admin        | • I A -            | - 0 ×           |
|-----------------------|-----------------------------------------------------------------------------|-----------|-----------------|-------------------|---------------------|-----------|------------------|-------------|------------------|--------------------|-----------------|
|                       | 2020.06.11 00:00:00-2020.06.12 23:59:59 🛗                                   |           | □ エクスボー         | ト 🕒 すべてエクス;       | #−ト                 |           | <i>K</i> 11 - 20 |             |                  | <b>7 1 1</b>       | an Î            |
| ■ リアルタイムイベント          | 検索条件                                                                        |           | 7/1/4           | 1 1/2/917         | 時刻                  | 7/1/917   | クルーノ名            | オリシェット名     | אופינא           | 1投光度               | 1/1/9           |
|                       | ◎ デバイス ○ グループ                                                               |           | К- <i>Ц</i> ЛХЭ | 温度検知アラーム          | 2020-06-11 20:34:36 | エンコード検置   | К- <i>Ц</i> ЛХЭ  | カメラ1_ドームカメラ | カメラ              | カテゴリ無              | リンケ・            |
|                       | デバイスタイプ                                                                     | □ 2<br>—  | ドームカメラ          | 温度検知アラーム          | 2020-06-11 20:25:53 | エンコード装置   | ドームカメラ           | カメラ1_ドームカメラ | カメラ              | カテゴリ無              | リンケ・            |
|                       | <b>†</b> べて <b>▼</b>                                                        | 3         | ドームカメラ          | 温度検知アラーム          | 2020-06-11 20:25:26 | エンコード装置   | ドームカメラ           | カメラ1_ドームカメラ | カメラ              | カテゴリ無              | リンケー            |
|                       | デバイス                                                                        | 4         | ドームカメラ          | 温度検知アラーム          | 2020-06-11 20:24:57 | エンコード装置   | ドームカメラ           | カメラ1_ドームカメラ | カメラ              | カテゴリ無              | リンケー            |
|                       | 検索 Q                                                                        | 5         | ドームカメラ          | 温度検知アラーム          | 2020-06-11 20:24:34 | エンコード装置   | ドームカメラ           | カメラ1_ドームカメラ | カメラ              | カテゴリ無              | リンケー            |
|                       | 💆 サブノードを含む                                                                  | 6         | ドームカメラ          | 温度検知アラーム          | 2020-06-11 20:24:10 | エンコード装置   | ドームカメラ           | カメラ1_ドームカメラ | カメラ              | カテゴリ無              | リンケー            |
|                       | 🗹 t <sup>x</sup> ر                                                          |           | ドームカメラ          | 温度検知アラーム          | 2020-06-11 20:23:37 | エンコード装置   | ドームカメラ           | カメラ1_ドームカメラ | カメラ              | カテゴリ無              | リンケー            |
|                       | <ul> <li></li></ul>                                                         | トータル 56 履 | 歷 50 👻          |                   |                     |           |                  |             |                  | 13                 | 2ページ            |
|                       | <ul> <li>健先度</li> <li>▲ ○ 中 ● 通常</li> <li>● カテゴリ無</li> <li>ステータス</li> </ul> | 142 h ### | 4<br>日時<br>履歴   | )<br>寺などの<br>をを検す | )条件<br>索でき          | を選払<br>ます | RU <sup>-</sup>  | C           | -<br>(44号の近加<br> | 1 非表<br>2020/06/11 | 示 丶<br>20:44:51 |
|                       | 扶索                                                                          | ~         |                 |                   |                     |           |                  |             |                  |                    |                 |

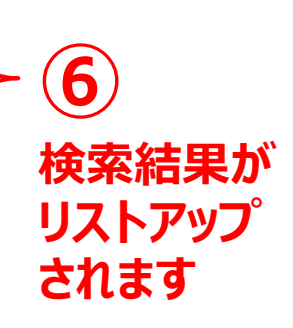

を選択してください。

### **2-4 アラート画像撮影履歴の検索・書き出し**(2)

### 

|   | R _# | 承認      | ユークスポート | □ オペアエクス <sup>7</sup> | #_        |            |         |
|---|------|---------|---------|-----------------------|-----------|------------|---------|
| 1 |      |         |         |                       |           |            |         |
|   |      | 索引      | デバイス名   |                       | 時刻        |            | デバイスタイプ |
|   |      | 1       | ドームカメラ  | 温度検知アラーム              | 2020-06-1 | 1 20:34:36 | エンコード装置 |
|   |      | 2       | ドームカメラ  | 温度検知アラーム              | 2020-06-1 | 1 20:25:53 | エンコード装置 |
|   |      |         | ドームカメラ  | 温度検知アラーム              | 2020-06-1 | 1 20:25:26 | エンコード装置 |
|   |      | 4       | ドームカメラ  | 温度検知アラーム              | 2020-06-1 | 1 20:24:57 | エンコード装置 |
|   |      | 5       | ドームカメラ  | 温度検知アラーム              | 2020-06-1 | 1 20:24:34 | エンコード装置 |
|   |      | 6       | ドームカメラ  | 温度検知アラーム              | 2020-06-1 | 1 20:24:10 | エンコード装置 |
|   |      | 7       | ドームカメラ  | 温度検知アラーム              | 2020-06-1 | 1 20:23:37 | エンコード装置 |
|   |      |         |         |                       |           |            |         |
|   | トータノ | レ 56 履歴 | 50 🗸    |                       |           |            |         |

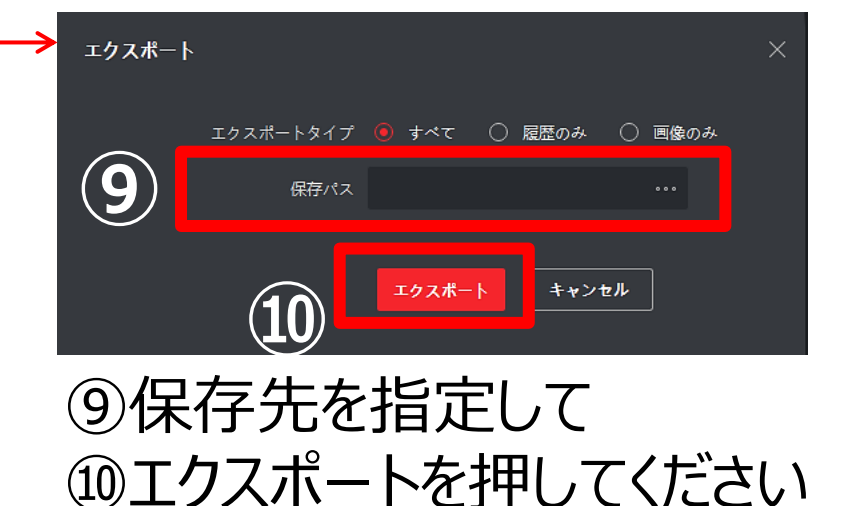

### ⑪履歴(Event Log)がCSVファイルに書き出されます

|   | 🔺 🔺 🖌     | B  | C        | D      | E               | F      | G      | H       | I      | J   | K       | L        | M      | N     | 0       | Р |
|---|-----------|----|----------|--------|-----------------|--------|--------|---------|--------|-----|---------|----------|--------|-------|---------|---|
| 1 | Event Log |    |          |        |                 |        |        |         |        |     |         |          |        |       |         |   |
| 2 |           | 索引 | デバイス名    | イベントタイ | 時刻              | デバイスタ  | グループ名  | オブジェクト  | オブジェクト | 優先度 | イベント 詳細 | ステータス    |        |       |         |   |
| 3 |           | 1  | ドームカメラ   | 温度検知ア  | 2020/6/11 20:34 | エンコード湯 | ドームカメラ | カメラ1_ドー | カメラ    | 0   | リンケージ   | エリアNo:0  | アラームレイ | アラームの | 36℃出勤力  | 1 |
| 4 |           | 2  | 2 ドームカメラ | 温度検知ア  | 2020/6/11 20:25 | エンコード湯 | ドームカメラ | カメラ1_ドー | カメラ    | 0   | リンケージ   | 「エリアNo:0 | アラームレイ | アラームの | 35.7℃出勤 | 1 |
| 5 |           | 3  | 3 ドームカメラ | 温度検知ア  | 2020/6/11 20:25 | エンコード湯 | ドームカメラ | カメラ1_ドー | カメラ    | 0   | リンケージ   | エリアNo:0  | アラームレイ | アラームの | 36℃出勤力  | 1 |
|   |           |    |          |        |                 |        |        |         |        |     | 1       |          | 1      |       |         |   |

## <u>3-1 音声アラーム変更 [カメラ側] (1)</u>

アラート検知時にカメラから発する音声を変更できます。

### ①メニュー画面で、デバイスマネージャーを選択してください

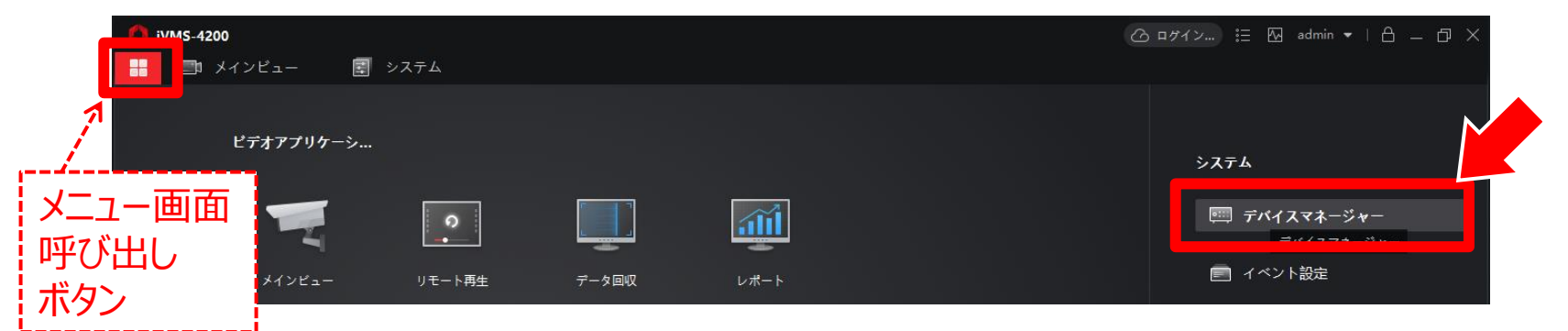

②一覧右側の操作アイコン 🚳 から、基本設定を選択してください

| 🜔 iVMS-4200  | 🕜 ログイン) 🗄 🔂 admin 🔻   白 🗕 🗇 🗙                                                                     |
|--------------|---------------------------------------------------------------------------------------------------|
| 🔡 📰 メインビュー   | डि २८२२ ८                                                                                         |
| =            | <b>デバイス</b> ストリームメディアサーバ                                                                          |
| デバイスマネージャー ▲ | 十 追加 Q オンラインデバ X 削除 闘 QRコ 土 アップグレー C 更新 🛛 ラバイスからイベントを 合計(1) フィルタ                                  |
|              | ↓ 接続タイプ   ネットワークパラメータ  デバイスタイプ   シリアルNo:   セキュリティレベル  リソースの利用  ファームウェアアップグレード   操作:               |
| デバイス         | D IP/ドメイン 1.10.22.88:8000 エンコード装置 DS-2TD12178-6/PA20200429 弱 📀 🔗 パンライン 利用可能なパージョンがありません 🚺 💮 🚍 📯 💭 |
| グループ         |                                                                                                   |
|              | 基本設定                                                                                              |

#### 注)カメラ側の設定変更は全てこの基本設定から行います。

拡張機能

## <u>3-1 音声アラーム変更 [カメラ側] (2)</u>

### ③開いた環境設定画面の 左端のメニューから イベント を選択してください。

④ 音声アラーム出力 のタブをクリックしてください。

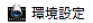

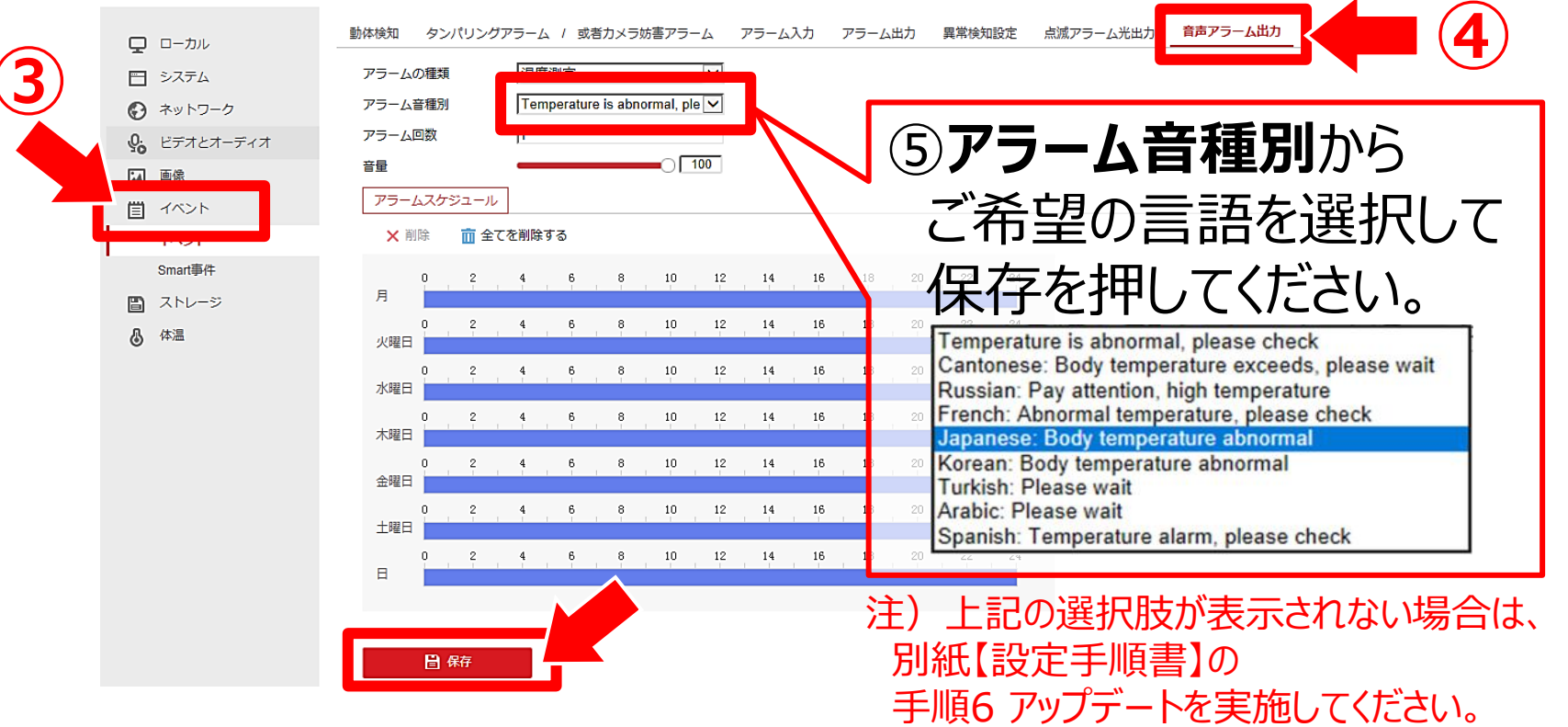

## 3-2 アラーム音の変更 [パソコン側]

アラート検知時にパソコンから発する音を変更できます。

### ①メニュー画面→②システム設定→③アラーム音を選択してください。

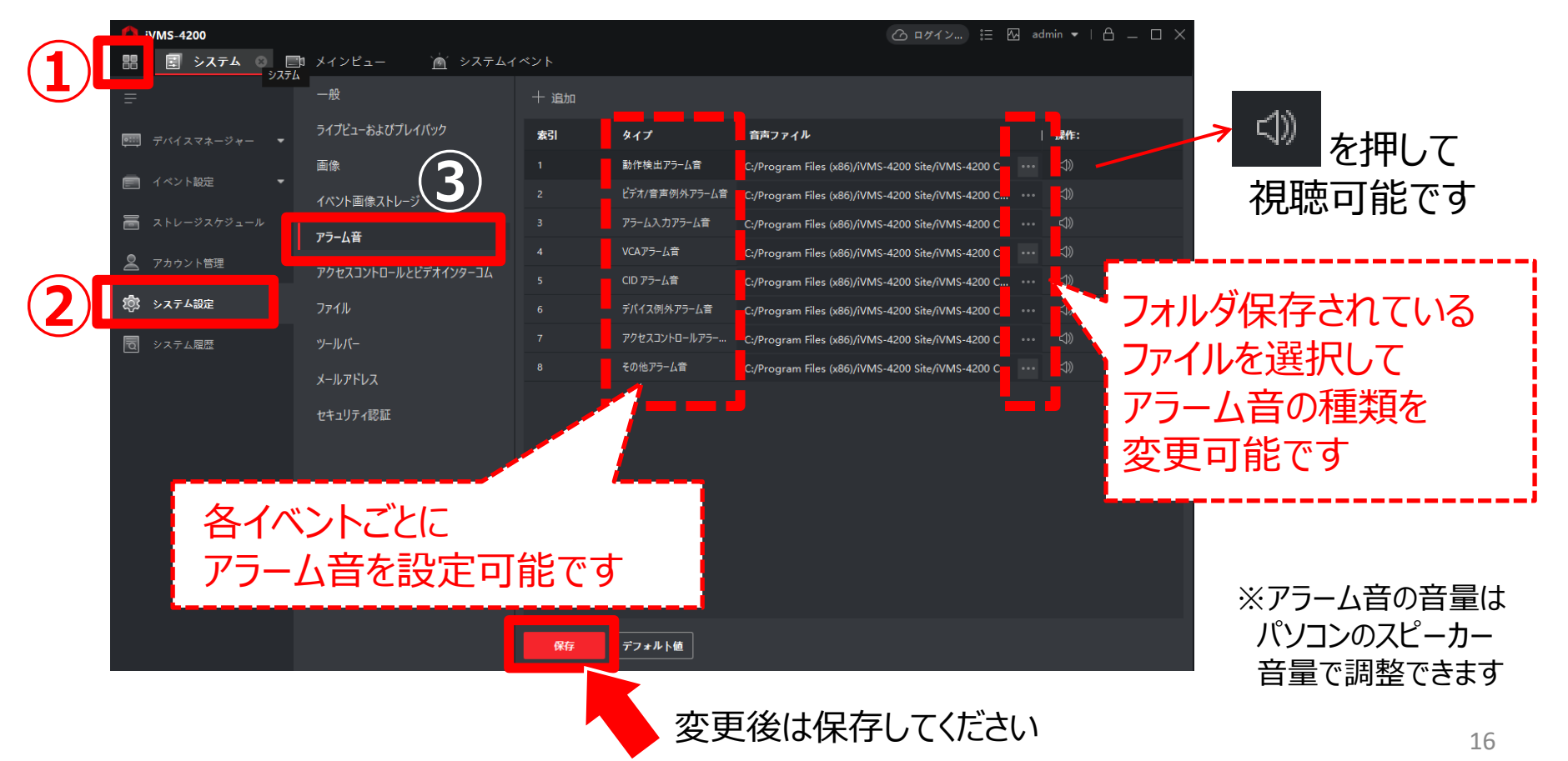

<故障かなと思った時にご確認ください>

## □温度表示が高すぎる(1)

#### 原因1:カメラ起動から60分以内

対処方法:カメラ起動後、約60分間は自動でキャリブレーション(測定精度の補正)を 行います。この時間中は、温度を正しく認識できません。60分経過をお待ちください。

#### 原因2:カメラの誤作動

対処方法:手動でキャリブレーション(測定精度の補正)を行ってください。 手順:①環境設定→②画像→③ディスプレイ設定→④チャンネルNo.カメラ02 を選択後、 ⑤手動補正ボタンを押してください。

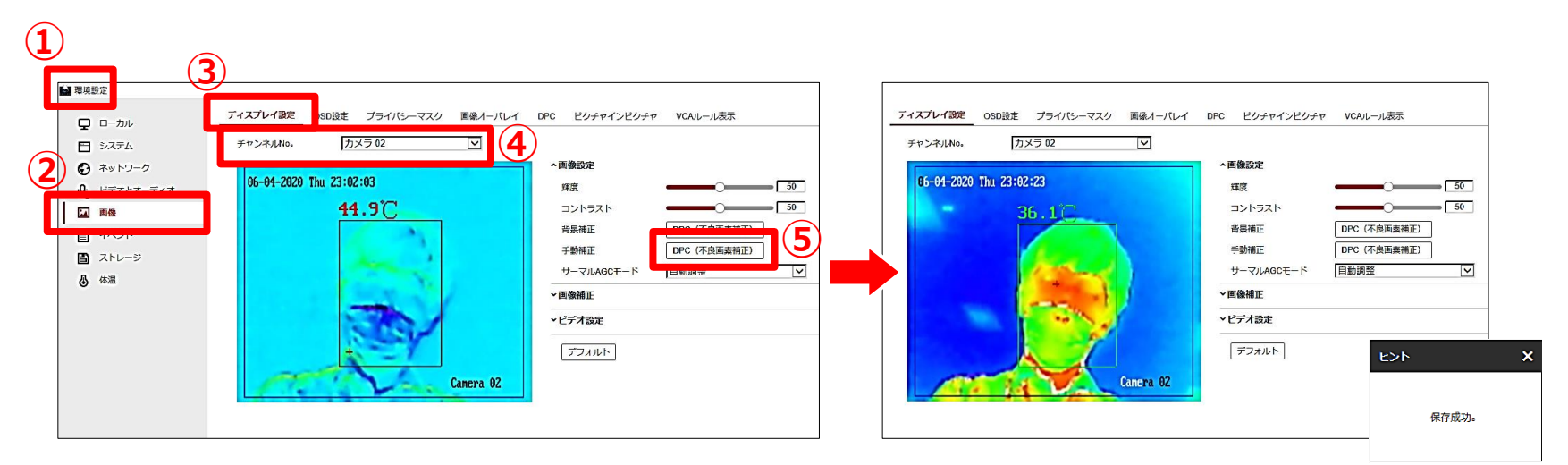

<故障かなと思った時にご確認ください>

## <u> □温度表示が高すぎる(2)</u>

#### 原因3:設置環境の問題

対処方法:外気や熱風、高温を発する物体などが検知対象範囲にあり、人の体温を誤認識 してしまう場合があります。

上記のような影響を受けにくい場所や向きに変更をお願いいたします。

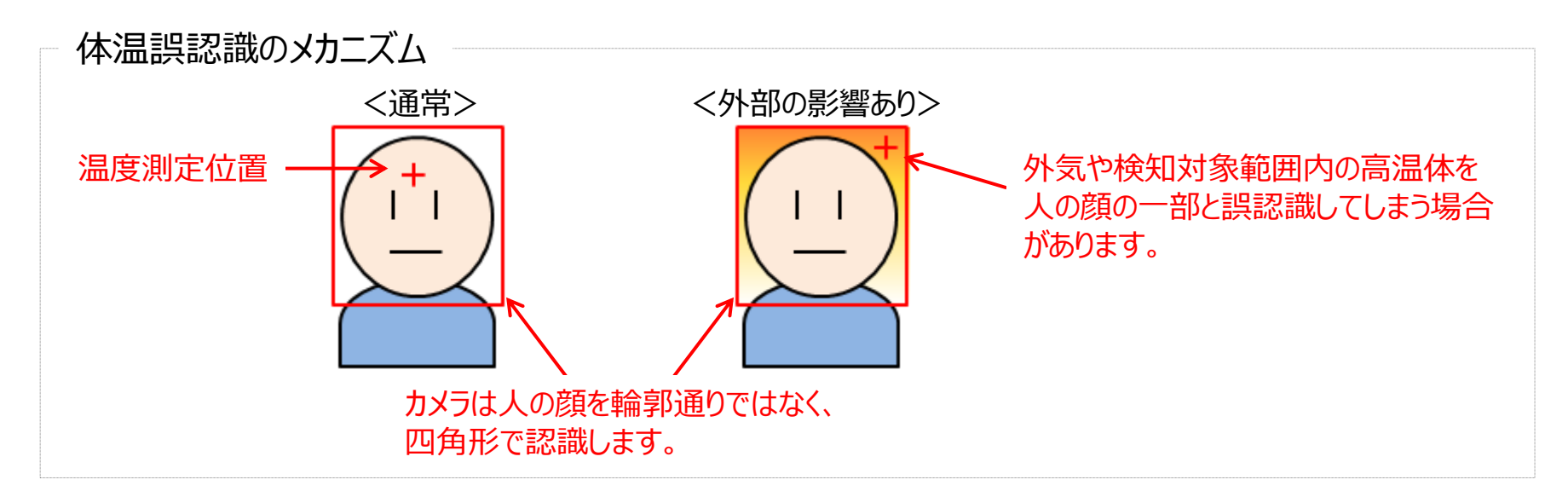

+ 温度測定位置の表示/非表示設定方法

・・・環境設定→体温→基本設定→体温設定画面を開き、

□ Display Face Temperature Position にチェックを入れてください。

<故障かなと思った時にご確認ください>

## <u> | 音声アラーム(カメラ側)が鳴らない</u>

#### 原因:音声アラーム出力設定 注:音声アラームはパソコンからは出ません。

対処方法:音声アラーム出力設定をご確認ください。 手順:①環境設定→②イベント→③アラーム音声出力

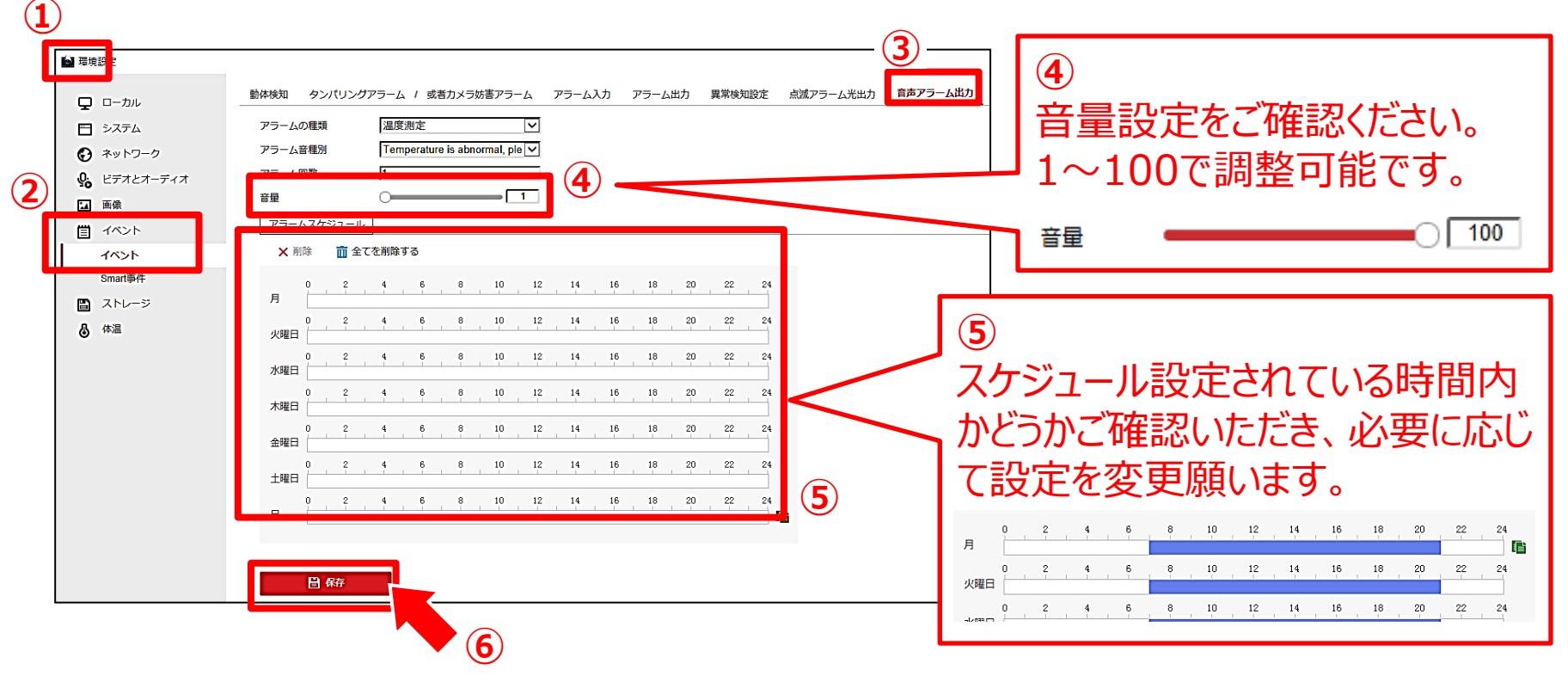

く故障かなと思った時にご確認くださいと

## □ アラーム音(パソコン側)が鳴らない

原因1:パソコンのスピーカー設定注:アラーム音はカメラ本体からは出ません。 対処方法:スピーカーが"ミュート"状態になっていないか、ご確認ください。

#### 原因2:アラーム出力設定の問題

対処方法:音声アラーム出力設定をご確認ください。 「手順:①環境設定→②イベント→③アラーム出力

| <ul> <li>ゴイベント</li> <li>イベント</li> <li>イベント</li> <li>マージ</li> <li>③ 体温</li> </ul> | アラームバラシュール         X 削除       面全てを削除する         月       0       2       4       6       8       10       12       14       16       18       20       22       24         火曜日       0       2       4       6       8       10       12       14       16       18       20       22       24         水曜日       0       2       4       6       8       10       12       14       16       18       20       22       24         水曜日       0       2       4       6       8       10       12       14       16       18       20       22       24         大曜日       0       2       4       5       8       10       12       14       16       18       20       22       24         未現日                                                                                                    | ④<br>スケジュール設定されている時間内<br>かどうかご確認いただき、必要に応じ<br>て設定を変更願います。                                                                                                    |
|----------------------------------------------------------------------------------|----------------------------------------------------------------------------------------------------|----------------------------------------------------------------------------------------------------|
|                                                                                  | 0       2       4       6       8       10       12       14       16       18       20       22       24         土曜日       0       2       4       6       8       10       12       14       16       18       20       22       24         日       0       2       4       6       8       10       12       14       16       18       20       22       24         日       0       2       4       6       8       10       12       14       16       18       20       22       24         日             8       7       7       7         日              7       7       7       7       7       7       7       7       7       7       7       7       7       7       7       7       7       7       7       7       7       7       7       7       7       7       7       7       7       7       7       7       7       7       7       7       7       7 | 月<br>0<br>2<br>4<br>6<br>8<br>10<br>12<br>14<br>16<br>18<br>20<br>22<br>24<br>6<br>8<br>10<br>12<br>14<br>16<br>18<br>20<br>22<br>24<br>6<br>8<br>10<br>12<br>14<br>16<br>18<br>20<br>22<br>24<br>6<br>8<br>10<br>12<br>14<br>16<br>18<br>20<br>22<br>24<br>6<br>8<br>10<br>12<br>14<br>16<br>18<br>20<br>22<br>24<br>6<br>8<br>10<br>12<br>14<br>16<br>18<br>20<br>22<br>24<br>6<br>8<br>10<br>12<br>14<br>16<br>18<br>20<br>22<br>24<br>6<br>8<br>10<br>12<br>14<br>16<br>18<br>20<br>22<br>24<br>6<br>8<br>10<br>12<br>14<br>16<br>18<br>20<br>22<br>24<br>6<br>8<br>10<br>12<br>14<br>16<br>18<br>18<br>20<br>22<br>24<br>6<br>8<br>10<br>12<br>14<br>16<br>18<br>18<br>20<br>22<br>24<br>6<br>8<br>10<br>12<br>14<br>16<br>18<br>18<br>20<br>22<br>24<br>6<br>8<br>10<br>10<br>12<br>14<br>16<br>18<br>18<br>20<br>22<br>24<br>6<br>8<br>10<br>12<br>14<br>16<br>18<br>18<br>20<br>22<br>24<br>6<br>8<br>10<br>10<br>12<br>14<br>16<br>18<br>18<br>20<br>22<br>24<br>6<br>8<br>10<br>10<br>12<br>14<br>16<br>18<br>18<br>20<br>22<br>24<br>6<br>8<br>10<br>10<br>12<br>14<br>16<br>18<br>18<br>20<br>22<br>24<br>6<br>8<br>18<br>18<br>20<br>22<br>24<br>6<br>8<br>18<br>18<br>20<br>22<br>24<br>14<br>18<br>18<br>20<br>22<br>24<br>14<br>18<br>18<br>20<br>22<br>24<br>14<br>18<br>18<br>20<br>22<br>24<br>14<br>18<br>18<br>20<br>22<br>24<br>14<br>18<br>18<br>20<br>22<br>24<br>14<br>18<br>18<br>20<br>22<br>24<br>14<br>18<br>18<br>20<br>22<br>24<br>14<br>18<br>18<br>20<br>22<br>24<br>14<br>18<br>18<br>20<br>22<br>24<br>24<br>14<br>18<br>18<br>20<br>22<br>24<br>14<br>18<br>18<br>20<br>20<br>22<br>24<br>24<br>14<br>18<br>18<br>20<br>20<br>22<br>24<br>14<br>18<br>20<br>20<br>22<br>24<br>24<br>14<br>18<br>18<br>20<br>20<br>22<br>24<br>24<br>24<br>14<br>18<br>18<br>20<br>20<br>22<br>24<br>24<br>14<br>18<br>18<br>20<br>20<br>22<br>24<br>24<br>14<br>18<br>18<br>20<br>20<br>22<br>24<br>24<br>24<br>14<br>18<br>18<br>20<br>20<br>22<br>24<br>24<br>24<br>14<br>18<br>18<br>20<br>20<br>22<br>24<br>24<br>24<br>24<br>24<br>18<br>18<br>18<br>20<br>22<br>24<br>24<br>24<br>24<br>24<br>24<br>24<br>24<br>24 |

<故障かなと思った時にご確認ください>

▲ 程谱設定

## <u>□再起動・パラメータのリセット方法</u>

#### 手順:①環境設定→②システム→③メンテナンス→④アップグレードとメンテナンス画面で 必要に応じて操作を行ってください

|              | アップグレードとメンテナンス ログ システムサビース VCAリソースタイプ セキュリティ監査ログ             |     |
|--------------|--------------------------------------------------------------|-----|
| ±            |                                                              |     |
| 日 システム       | 再起動                                                          |     |
| システム設定       | 再起動機器の再起動                                                    |     |
| メンテナンス       |                                                              |     |
| セキュリティ       | 77770                                                        |     |
| ユーザー管理       | 復元 パラメータをリセットします。IPパラメータ以外は初期化されます。                          |     |
| 🚱 ネットワーク     | デフォルト デフォルト設定で、すべてのパラメータを復元します。                              |     |
| Q. ビデオとオーディオ | 情報のエクスポート                                                    |     |
| ☑ 画像         | デバイスのパラメ                                                     |     |
| 首 イベント       | 診断情報 ログ、システム情報、ハードウェア情報をダウンロードします。                           |     |
| 🖺 ストレージ      | 設定ファイルのインボート                                                 |     |
| ▲ 体温         | デバイスのパラメータ ブラウザ インポート                                        | ]   |
| ·            | ステータス                                                        |     |
|              | アップグレード                                                      |     |
|              | ファームウマー ブラウザ アップグレー                                          | ۴   |
|              | ステータス                                                        |     |
|              | 注釈: アップグレード作業は終了するのに1~10分かかります。電源を切らないでください。装置は、作業後自動約にリプートし | ます。 |

再起動

#### 一時的なエラーを解消することができます。

復元

環境設定項目を全て初期化します。 IPアドレス等のパラメータ設定は 現状を維持します。

デフォルト

IPアドレスを含めた全ての設定を初期化します。出荷時点の状態に戻します。

■設定・操作方法・アフターサービスについてのお問合せは

## BtoBサポートコール 0800-111-5300 (通話料無料)

〈受付時間〉平日9:00~17:00、土・日・祝日9:00~12:00/13:00~17:00 (年末年始・夏期休業期間・会社都合による休日を除く)